## **SME Transact**

## Guide to search for the Quotation which you have created

- 1. Login to myAIG Portal (<u>www.myaig.com.sg</u>).
- 2. Under My Applications, click on SME. You will be redirected to SME Transact.

| My Dashboard   Tools ▼   Products ▼   My | / Profile              |                                                                                      |  |  |
|------------------------------------------|------------------------|--------------------------------------------------------------------------------------|--|--|
| My Applications                          | Check Policy Status    | AIG Highlight                                                                        |  |  |
| ATLAS  eWay  SME                         | Policy Number  GO      | AIG – Prosperous<br>Lucky 8 Campaign                                                 |  |  |
| My Favorites                             |                        | will each receive an auspicious<br>Chinese New Year Gift from<br>The Singapore Mint! |  |  |
| SME Packages FORM >                      | Check Claim Status     | Campaign Period: 29 January to 22 February 2019                                      |  |  |
| Health - Corporate     FORM >            | Check Marketing Status | Campaign open to AIG Agents only.<br>Please refer to campaign terms and conditions   |  |  |

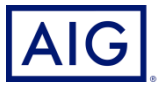

2. Click "Abort", followed by "Return to Search".

|                |                   |   |              | Abort Help             |
|----------------|-------------------|---|--------------|------------------------|
| Policy Details |                   |   |              |                        |
| Intermediary   | TRAINING PRODUCER | ~ | Search       |                        |
| Product        | APAC SME 🗸        | - | Package Type | Standard SME Package 🗸 |
| Policy No      |                   |   | Currency     | Singapore dollar V     |
| Quote No       |                   |   |              |                        |

| AIG                                                                                   | Transact |   |                                             |                                   |
|---------------------------------------------------------------------------------------|----------|---|---------------------------------------------|-----------------------------------|
| Policy Details                                                                        |          |   |                                             | Return to Search Help             |
| Intermediary<br>Product<br>Policy No<br>Quote No<br>Policy Start Date<br>Insured Name | APAC SME | * | Package Type<br>Currency<br>Policy End Date | Please Select<br>Singapore dollar |

3. Select "Quotations" under Transaction Type. Click on "Search"

A list of Quotations that you have generated will show up. Select the quotation which you want to access, and click on the Quotation Reference Link

| Please limit y | our search further by filling ir | n more fields.     |                                    |                   |                    |                 |             |
|----------------|----------------------------------|--------------------|------------------------------------|-------------------|--------------------|-----------------|-------------|
| Transactio     | on Search                        |                    |                                    |                   |                    |                 |             |
| Insured Na     | me                               | Poli               | cy Start Date                      | to                | Transaction Type   | Quotations      | ~           |
| Policy / Qu    | ote No                           | Pol                | cy End Date                        | to                | Transaction Status | Please Select   | ~           |
|                |                                  | Effe               | ctive Date                         | to                | Product            |                 | ~           |
|                |                                  | Pro                | cessed Date                        | to                | Results Per Page   | 10 Results      | ~           |
|                |                                  |                    |                                    |                   |                    | New Quote       | Search      |
|                |                                  |                    | ∝ First < Prev 1 <u>2</u> <u>3</u> | 4 5 Next ≥ Last » |                    |                 |             |
| Product        | Transaction Type                 | Transaction Status | Insured Name                       | Policy / Quote No | Policy Start Date  | Policy End Date | Effective I |
| SME            | Quotations                       | Finished           | Company Pte Ltd                    | QSG22A0088048     | 01/06/2012         | 31/05/2013      | 01/06/201   |

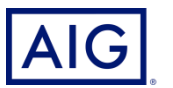